#### Sur ordinateur :

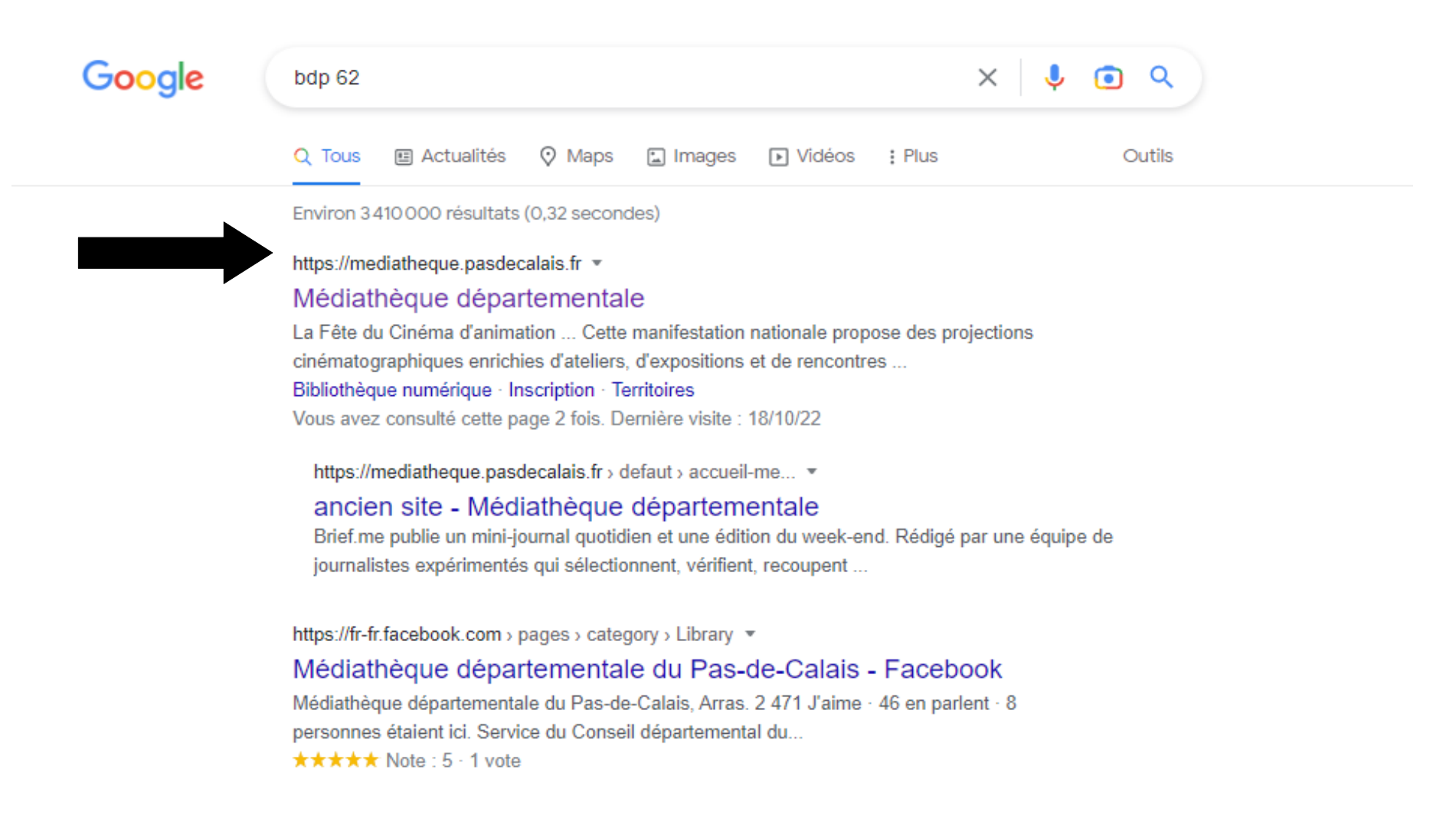

#### Se rendre sur la « Médiathèque départementale ».

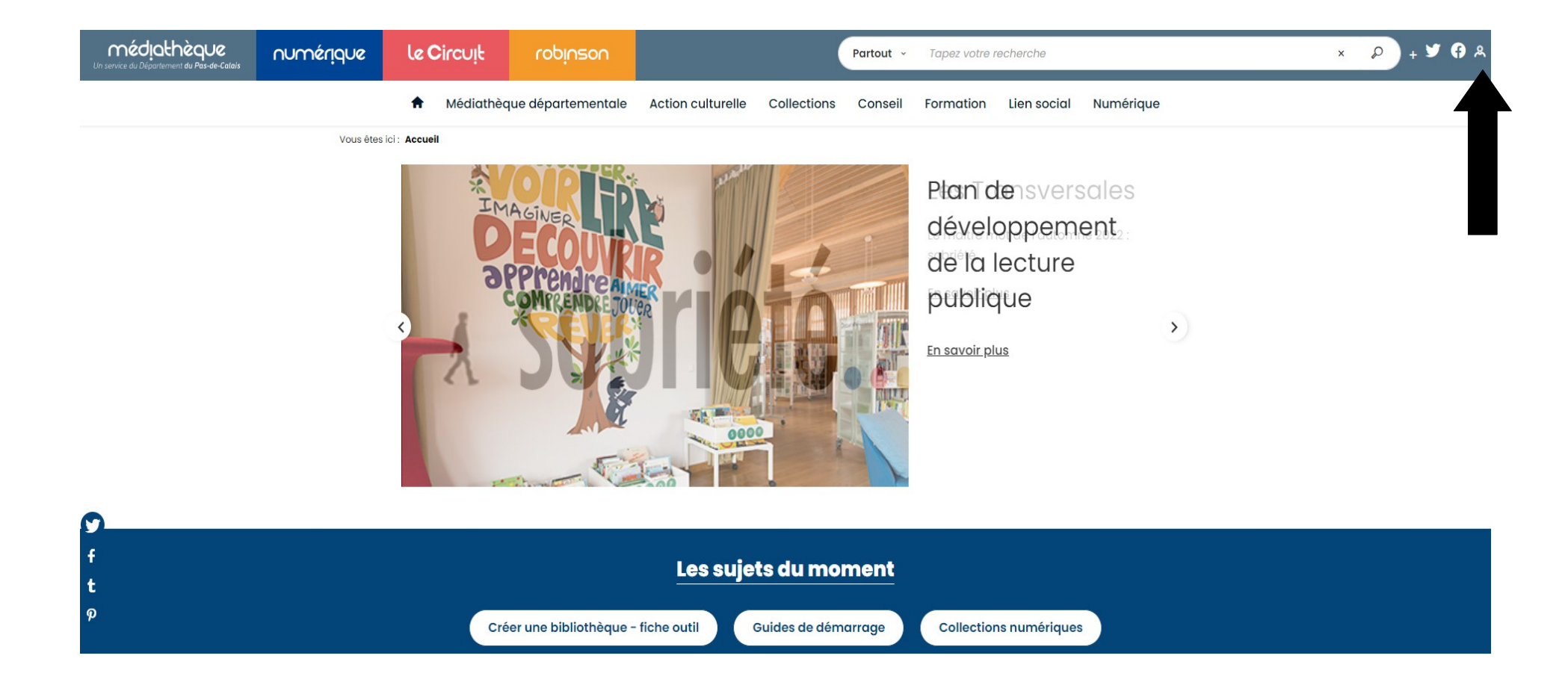

#### Cliquer ici pour s'identifier.

| CONNECTEZ-<br>VOUS                                                     |
|------------------------------------------------------------------------|
| Filtrer                                                                |
| **Comptes professionnels**                                             |
| " Compte test "                                                        |
| Pas encore de compte ? Testez la bibliothèque numérique pendant 1 mois |
| Achicourt                                                              |
| Acq                                                                    |

×

# CONNECTEZ-VOUS

×

| Norrent |                |  |
|---------|----------------|--|
|         | Norrent-Fontes |  |

Taper « Norrent-Fontes », puis cliquer sur « Norrent-Fontes ».

### CONNECTEZ-VOUS

## CONNECTEZ-VOUS

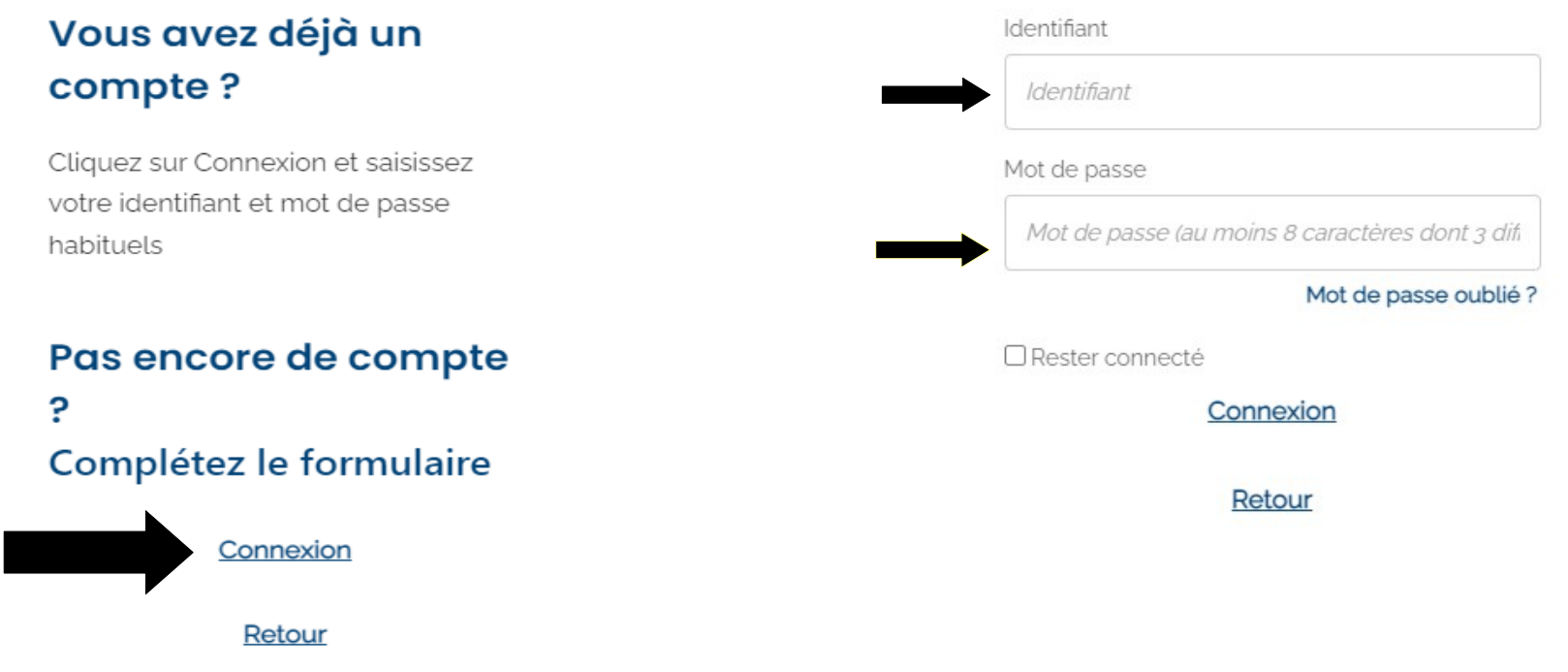

 $\times$ 

#### **Cliquer sur connexion.**

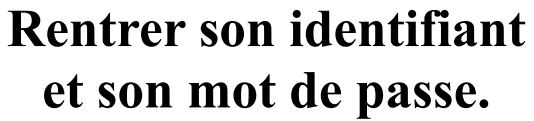

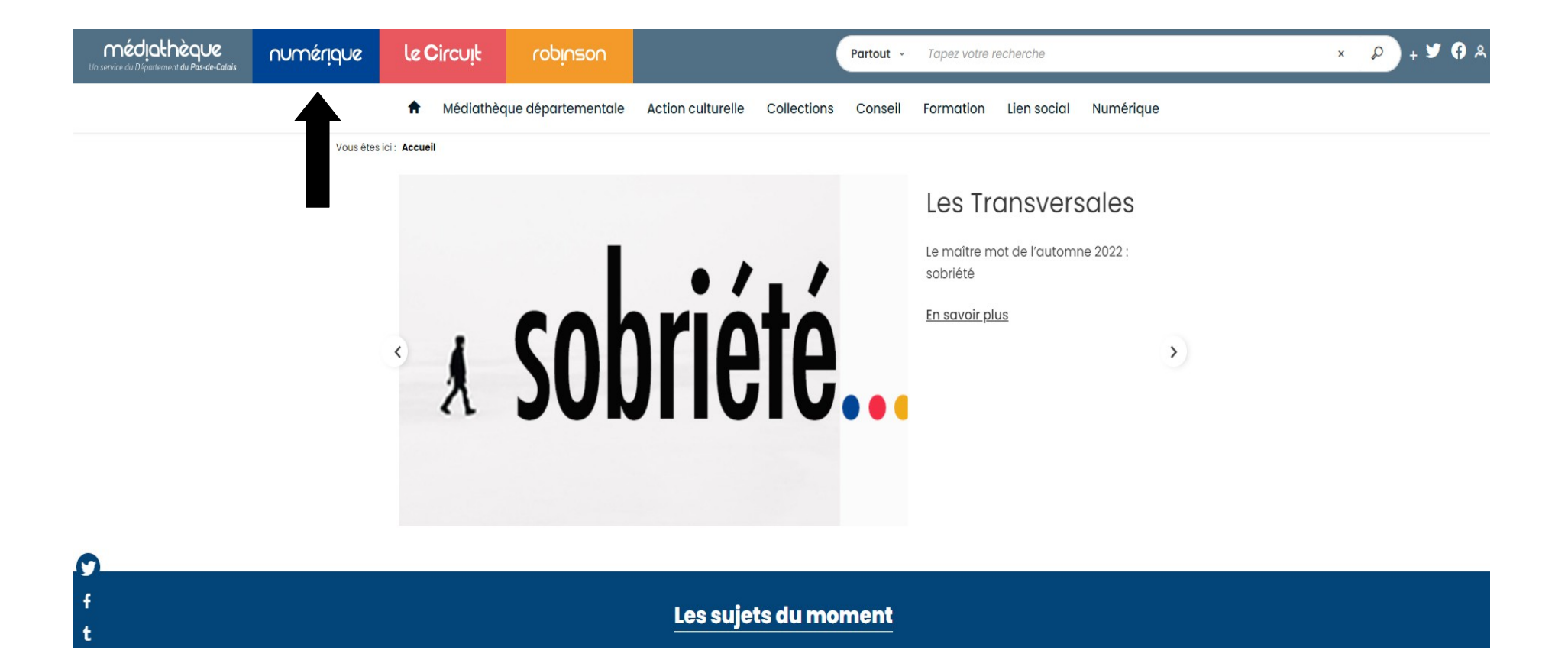

#### Cliquer sur « Numérique ».

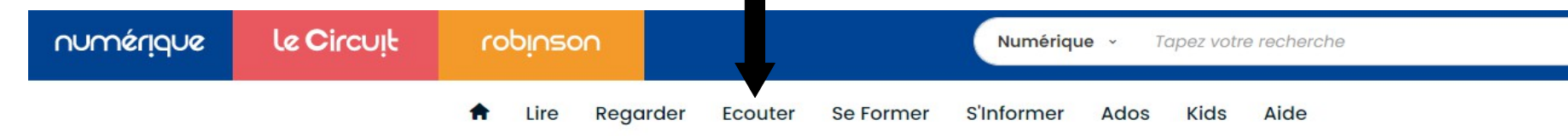

Vous êtes ici : Accueil

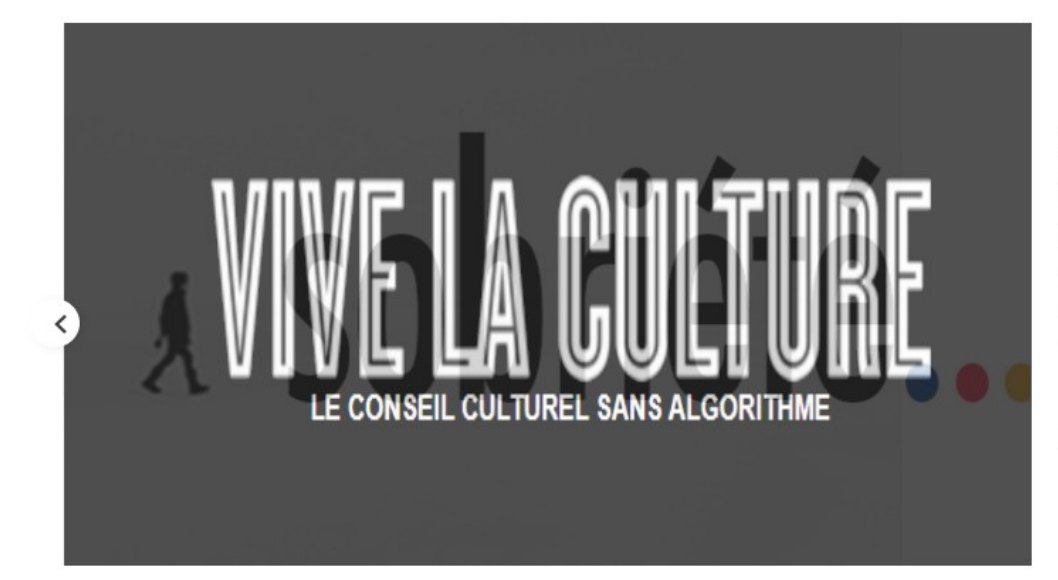

#### DescTrownsvelvisodela

**Culture** de l'automne 2022 : sobriété vivelaculture.com propose, une fois **paisavoilapies**une sélection de produits culturels autour d'un thème d'actualité. Sans algorithmes, ces choix sont subjectifs, "faits à la main" par des journalistes.

>

En savoir plus

Tout voir

#### Cliquer sur « Écouter ».

♠ Lire Regarder Ecouter Se Former S'Informer Ados Kids Aide

#### Des nouveautés dans tous les styles

~ / -

La web-radio des sons du moment : un titre par artiste pour créer l'envie

| \ /          | Blackpink           | 'n        | <b>∢</b> )) <u>-</u> |
|--------------|---------------------|-----------|----------------------|
|              | Radio : Nouveaut    | és        |                      |
|              | 01 Shut down        | Blackpink | 2.5                  |
|              | 02 Sweet tooth      |           |                      |
| 81.4.29 5944 | 03 Une seule etoile |           |                      |
| BORN FINK    |                     |           |                      |

Les albums dans leur intégralité ou des titres en exclusivité, dès leur sortie, pour prolonger l'écoute de la web radio

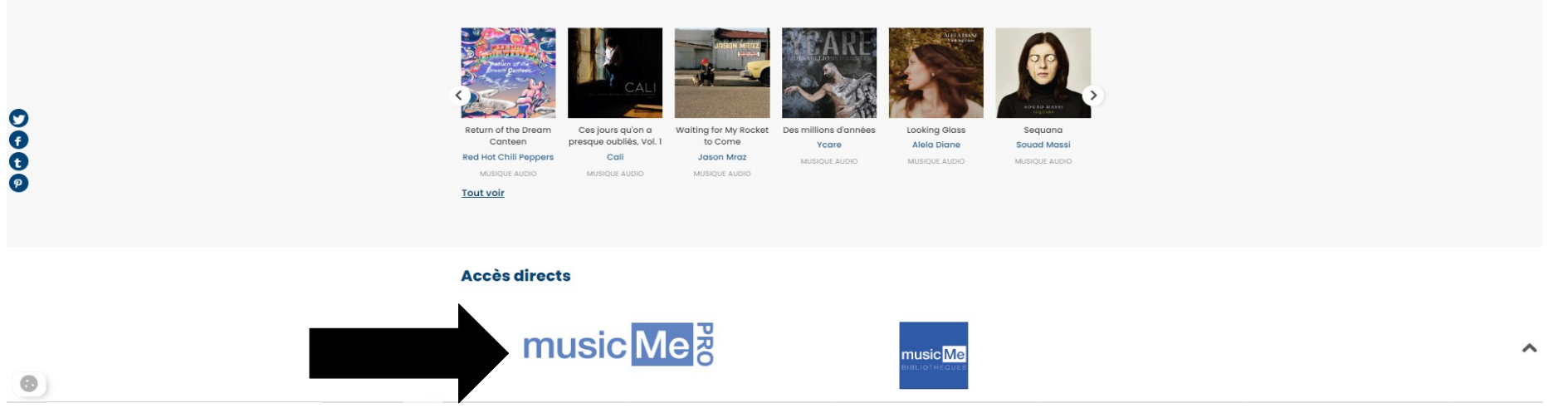

#### Cliquer sur music ME PRO.

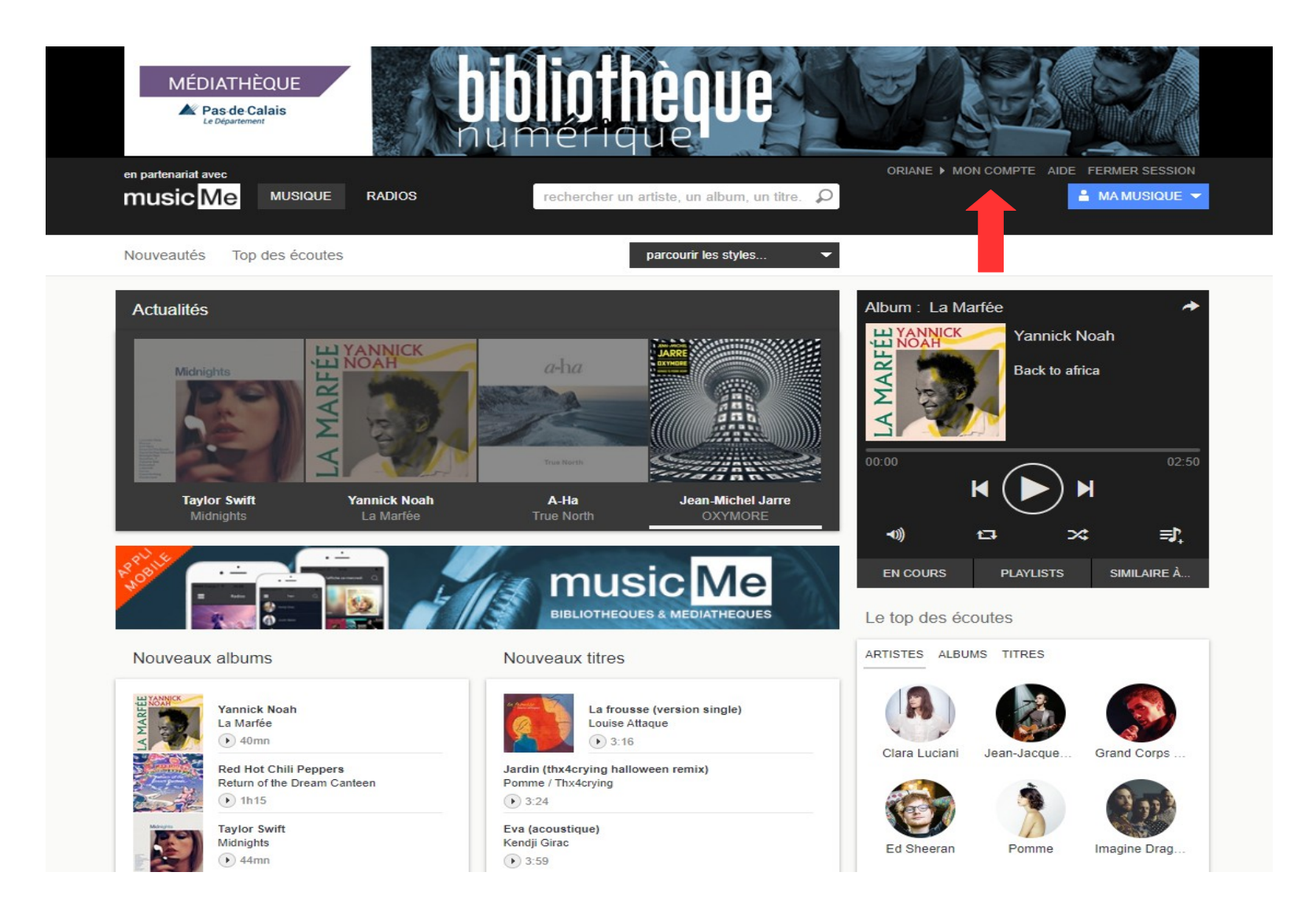

Cliquer sur « mon compte » en haut à droite.

| en partenariat avec<br>music <mark>Me</mark> MUSIQ    | UE RADIOS                               | rechercher un artiste, un album, un titre. 🔎 | ORIANE > MON COMPTE AIDE FERMER SESSI |
|-------------------------------------------------------|-----------------------------------------|----------------------------------------------|---------------------------------------|
| Nouveautés Top des éco                                | utes                                    |                                              |                                       |
| Mon compte<br>coordonnées Formule A<br>Identification |                                         |                                              | Album : La Marfée                     |
| Votre adresse e-mail                                  |                                         | changer d'adresse                            |                                       |
| Votre mot de passe                                    | ****                                    | changer de mot de passe                      |                                       |
| Informations personnell                               | es                                      |                                              |                                       |
|                                                       | $\odot$ Mme $\odot$ Melle $\bigcirc$ Mr |                                              | EN COURS PLAYLISTS SIMILAIRE          |
| Prénom                                                |                                         |                                              | Actualités                            |
| Nom                                                   |                                         |                                              | Taylor Swift<br>Midnights<br>• 44mn   |
| Date de naissance                                     | jour ? 🗸 mois ? 🗸                       | année ? 🗸                                    | Yannick Noah<br>La Marfée<br>• 40mn   |
| Complément d'adresse                                  |                                         |                                              | A-Ha<br>True North<br>S2mn            |

### **Cliquer sur « APPLI MOBILE ».**

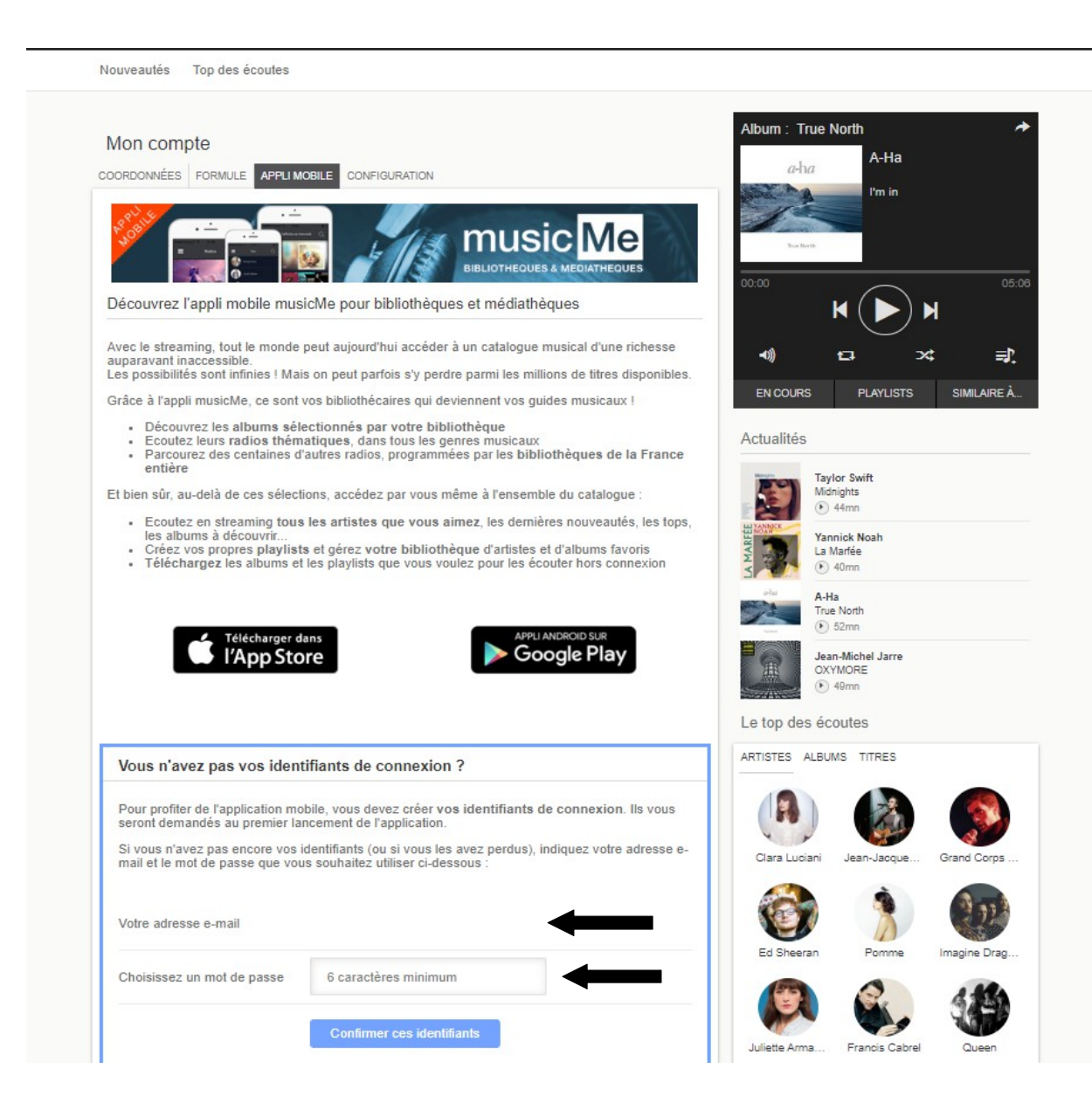

Rentrer son adresse mail et créer un mot de passe (6 caractères minimum). Nouveautés Top des écoutes

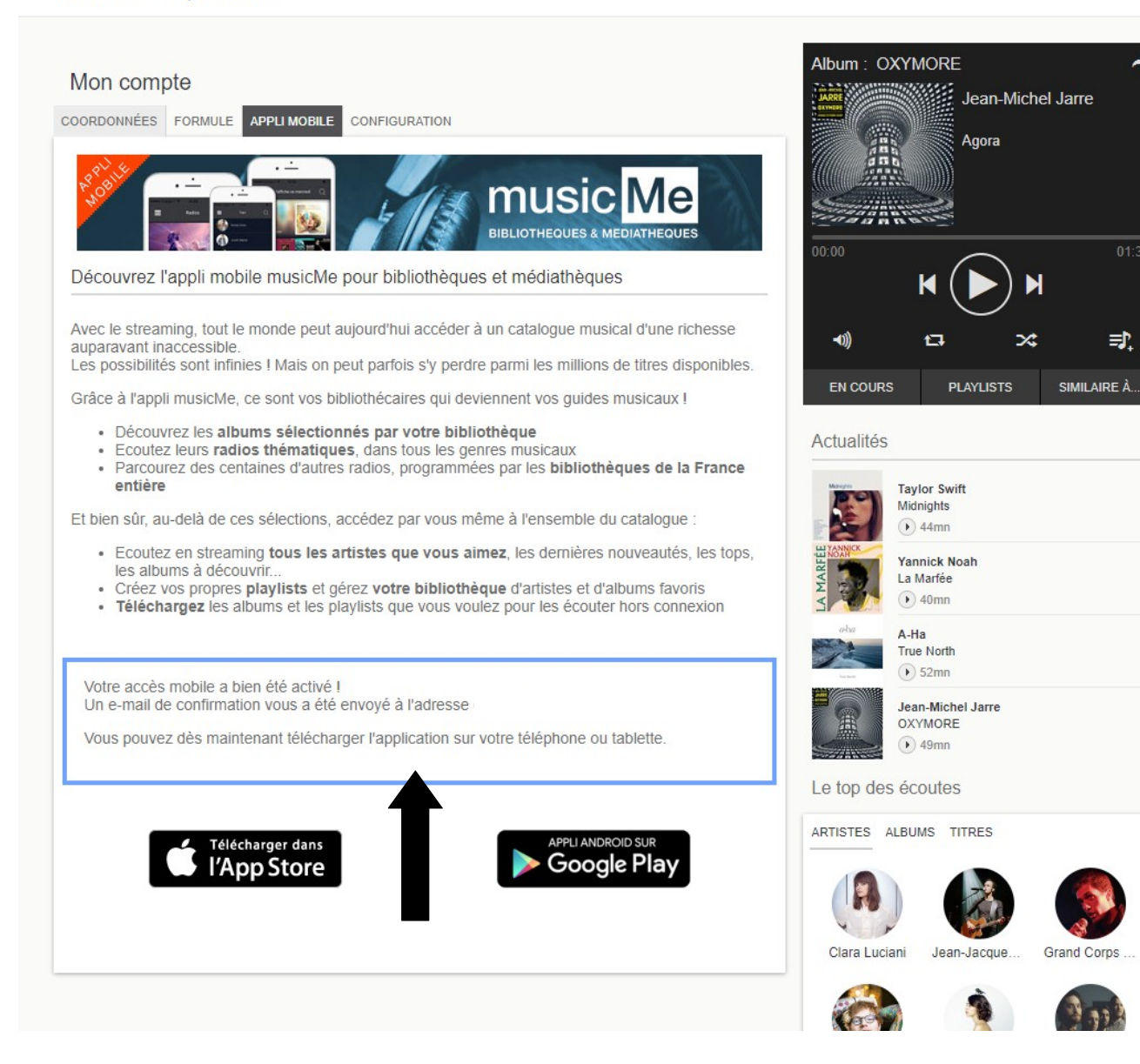

Lorsque votre adresse mail et votre mot de passe seront confirmés, vous recevrez un message de confirmation ici, et sur votre adresse mail.

#### Sur smartphone ou sur tablette :

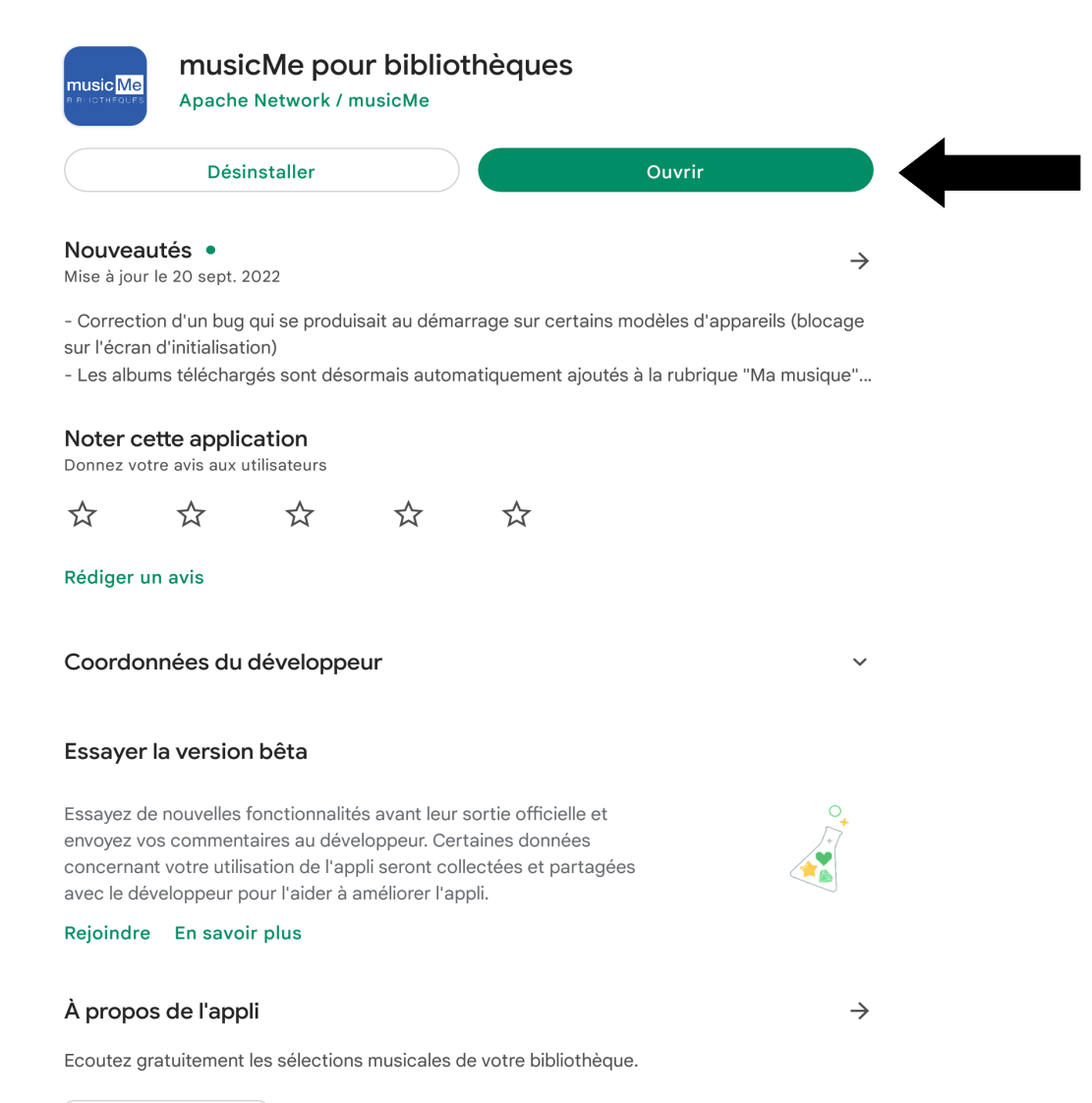

Installer l'application « musicMe pour bibliothèques » sur, l'App Store ou sur Google Play.

> Puis ouvrez l'application.

Musique et audio

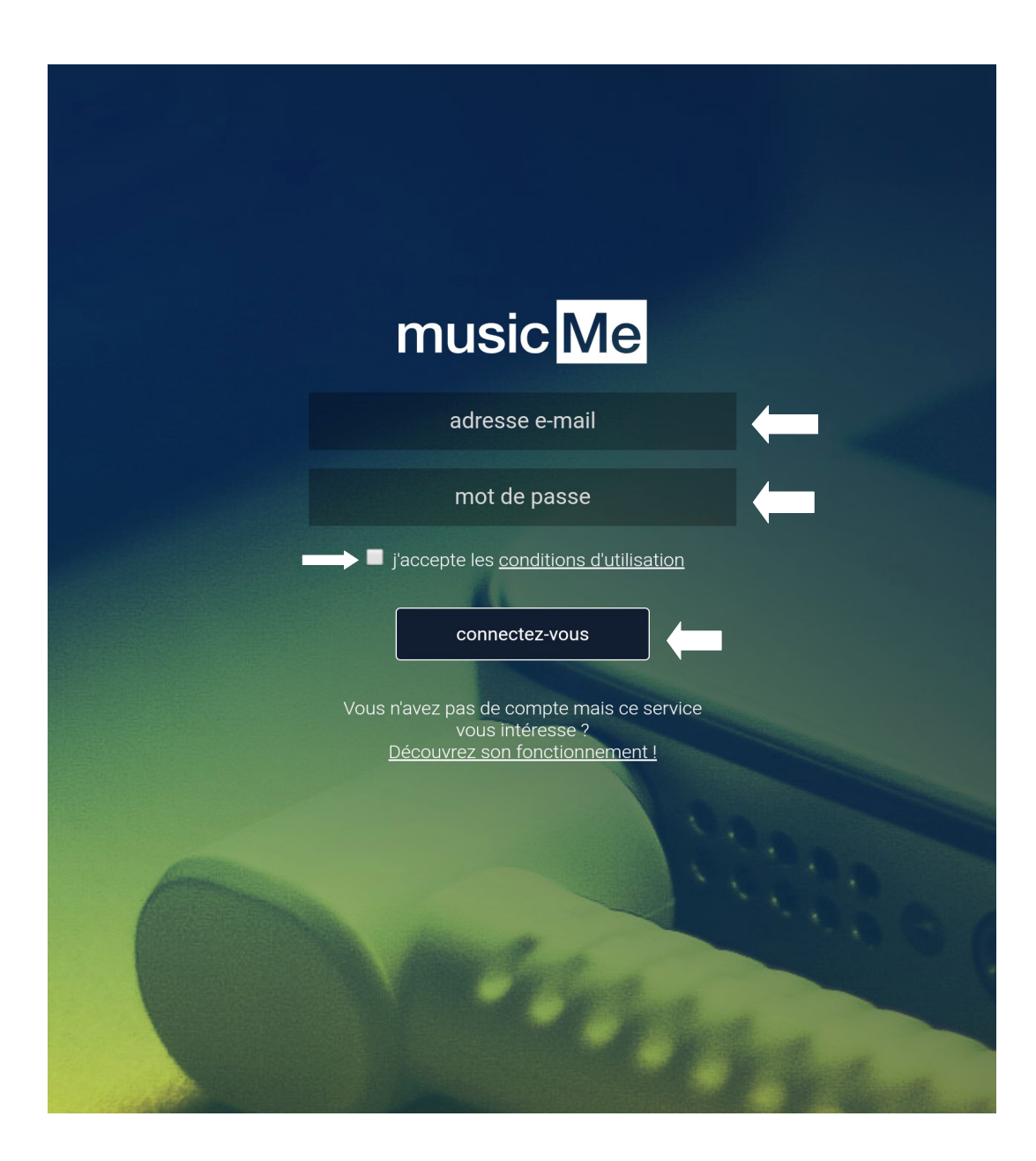

Rentrer son adresse mail et son mot de passe (celui créé précédemment).

Cocher la case « j'accepte les conditions d'utilisation ».

Puis cliquer sur « connectez vous » .

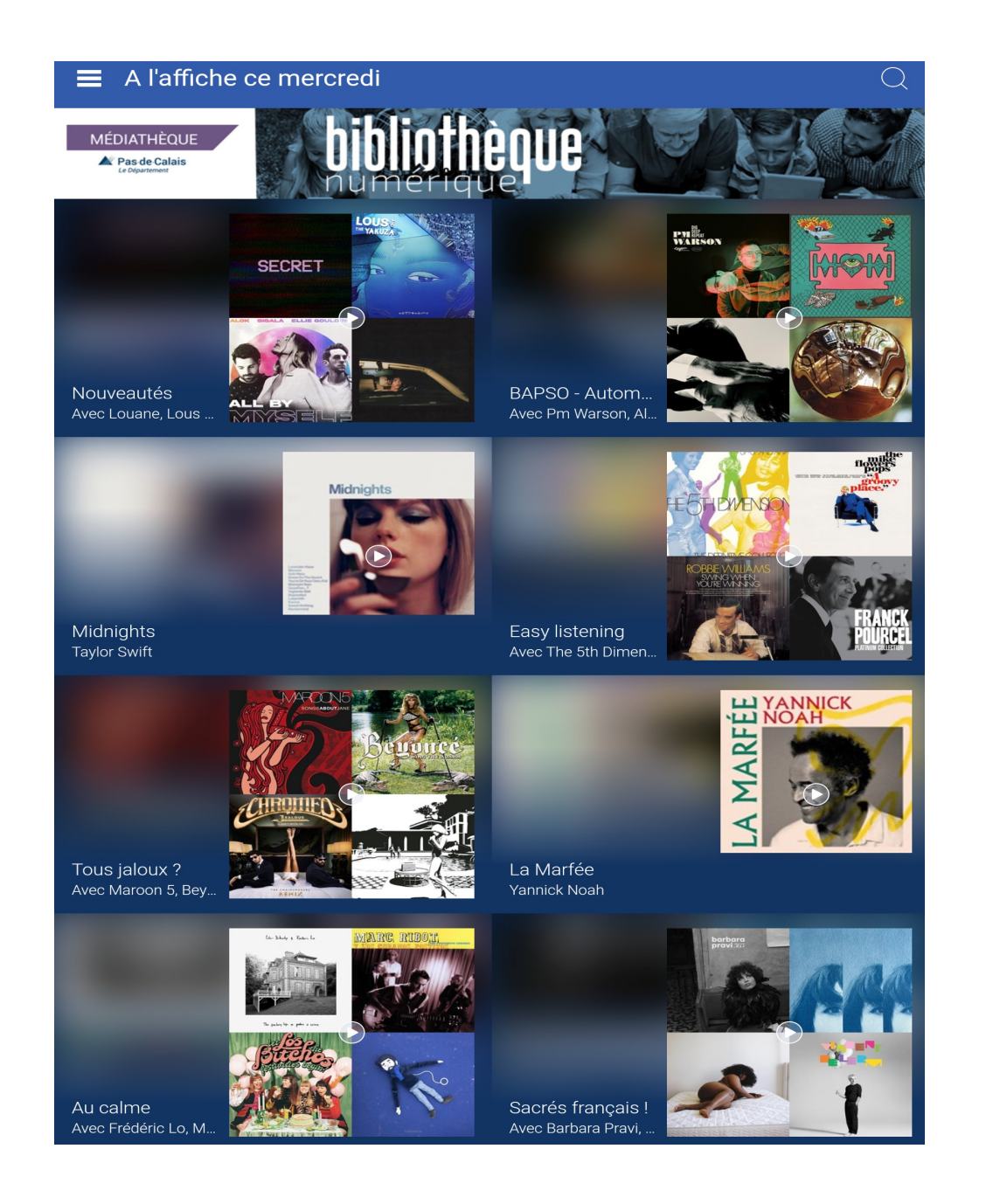